## Manual de uso de la Biblioteca Virtual de Castilla y León

Para poder hacer uso de este servicio debes acudir a tu biblioteca con tu carnet de usuario y facilitar un e-mail valido y una contraseña.

Existen tres maneras de acceder a la Biblioteca Virtual:

1. NAVEGACIÓN WEB: Accediendo a <u>http://castillayleon.ebiblio.es/opac/</u>.

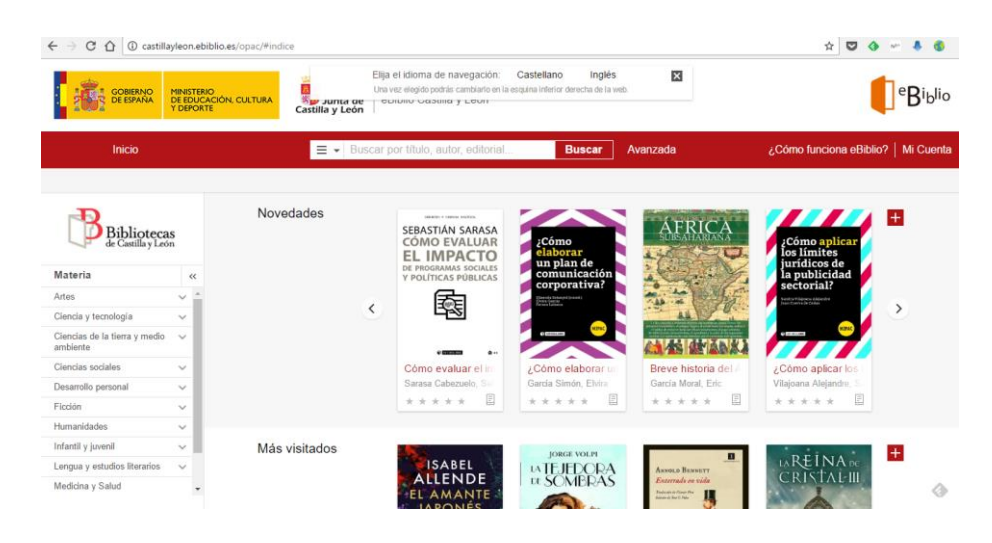

Una vez en esta página tienes la posibilidad de visualizar las portadas de los libros y filtrarlos por temática, autor, título, etc., así como acceder a tu cuenta haciendo click en "Mi Cuenta" y rellenando tus datos de usuario y contraseña previamente obtenidos en tu biblioteca.

| Inicio 👂 👖            | Vi Cuenta | > | Identificación |  |
|-----------------------|-----------|---|----------------|--|
|                       |           |   |                |  |
| Usuario               |           |   |                |  |
| Contraseña            |           |   |                |  |
| Recordar credenciales |           |   |                |  |
|                       | Entrar    |   |                |  |

Una vez en tu cuenta y habiendo localizado el título que te interesa puedes pulsar el botón "Prestar" para obtener el préstamo del libro.

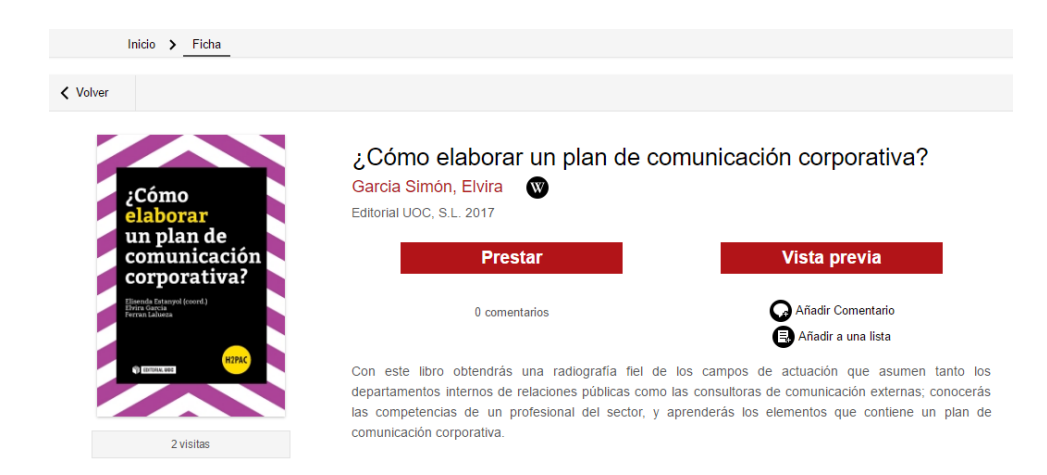

Para empezar a leer el libro puedes acceder a él desde el apartado "Mi Cuenta", donde estarán guardados los libros que tienes actualmente en préstamo y pulsando en "Visualizar". La lectura de este libro se realiza siempre en línea, luego necesitas una conexión a Internet para poder leer.

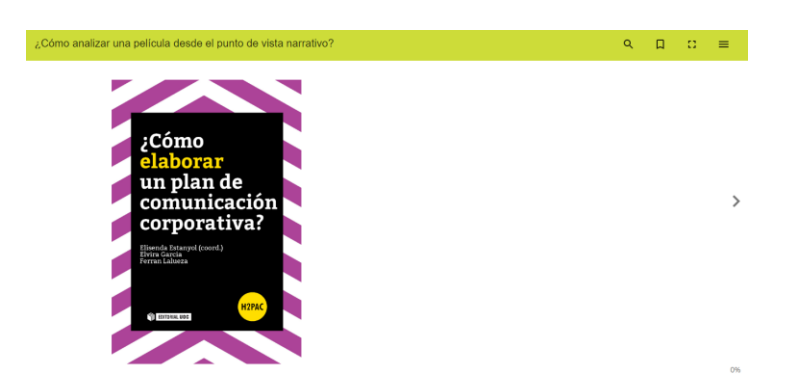

La Biblioteca Digital de Castilla y León te permite un número máximo de 2 préstamos durante 21 días sin posibilidad de renovación. Puedes devolver de manera anticipada (antes de los 21 días) un máximo de 4 libros.

Existe la modalidad de devolución rápida, la cual te permite prestar el libro y devolverlo en las 2 horas siguientes de haber realizado el préstamo.

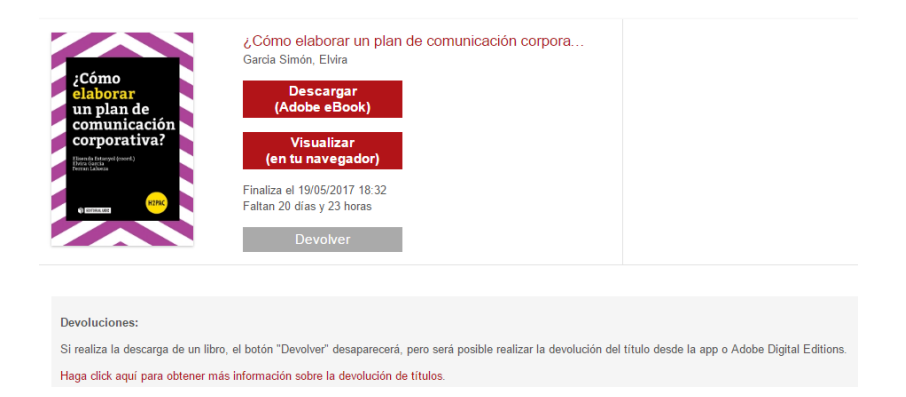

Por otra parte, si algún título que te interesa esta prestado puedes reservarlo a través de la Biblioteca Digital, la cual permite un máximo de 2 reservas simultaneas pulsando en "Reservar". Cuando el libro esté disponible y te corresponda por orden de petición, recibirás un mensaje de correo electrónico, donde dispondrás de 48 horas para confirmar el préstamo. Si no lo haces en este plazo, la reserva pasa automáticamente al siguiente lector en espera.

Además, en el caso de que en el momento de activarse tú reserva tuvieras ya dos libros prestados, la reserva pasa directamente al siguiente lector en espera.

| Fernanda Aranabara<br>PATRIA      | Patria<br>Fernando Aramburu<br>Año de publicación: 2<br>El día en que ETA anu<br>por los terrorístas, que<br>trastocó su vida y la de<br>Disponible en: Dr<br>Reservar | 2016<br>Incia el abandono de I<br>ha decidido volver a l<br>su familia? ¿Podrá se<br>ascarga con DRM (Ad<br><b>Vista previa</b> | las armas, Bittori se dirige al<br>la casa donde vivieron. ¿Pod<br>aber quién fue el encapuchado<br>lobe). Streaming (Nubereader)<br>a | xementerio para contarle a<br>á convivir con quienes la<br>ç que un día lluvioso mató | la tumba de su marido el Txata<br>acosaron antes y después del a<br>a su marido, | 1<br>o, asesinado<br>itentado que |
|-----------------------------------|----------------------------------------------------------------------------------------------------|----------------------------------------------------------------------------------------------------|----------------------------------------------------------------------------------------------------|---------------------------------------------------------------------------------------|----------------------------------------------------------------------------------|-----------------------------------|
| Titulo                            |                                                                                                    | Estado                                                                                                    | Fecha de reserva                                                                                                    | Fecha de aviso                                                                        | Reservado hasta                                                                  | Eliminar                          |
| Lo que te diré cuando te vuelva a | ver                                                                                                    | En espera                                                                                                    | 28/04/2017                                                                                                    |                                                                                       |                                                                                  | Eliminar                          |

2. A través de la **APLICACIÓN "e-BIBLIO"** se puede descargar tanto de Apple Store para iOS o Play Store para Android.

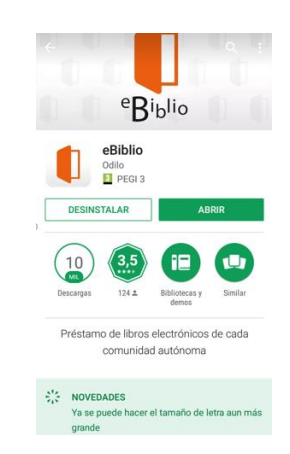

Una vez instalada en tu dispositivo móvil debes activar tu cuenta y, para ello, hay que seleccionar la Comunidad Autónoma a la que quieres acceder (Castilla y León). Introduce tu número de usuario (número que aparece debajo del código de barras de tu carnet de usuario sin la L) y tu contraseña (la que te proporcionan en la biblioteca).

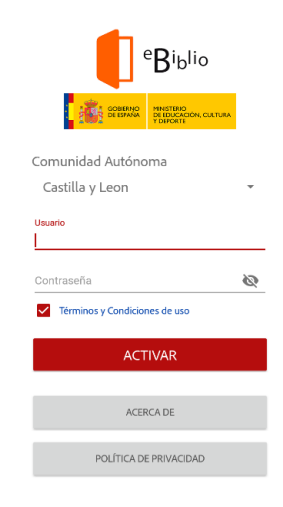

Una vez activada, la aplicación e-Biblio te permite de una manera muy intuitiva navegar por el catalogo, buscar por título, autor, materia, etc.

| ≡ Catálogo                                          |             | ÷                                        | Catálogo               |                                                | ≡ Catálogo                             |   |
|-----------------------------------------------------|-------------|------------------------------------------|------------------------|------------------------------------------------|----------------------------------------|---|
| 🗄 🗸 Buscar por título, autor, edi                   | ۹ 😂         | 11                                       | Catálogo               | Q 🔮                                            | E ∽ Buscar Q                           | 8 |
| Novedades                                           | +           | $\stackrel{\longrightarrow}{\leftarrow}$ | Préstamos              | +                                              | MATERIAS                               | × |
| SERASTIÁN SARASA                                    | A           | <u>702</u>                               | Historial de préstamos | RICA                                           | Artes                                  | ~ |
| CÓMO EVALUAR<br>EL IMPACTO<br>DE PROGRAMAS SOCIALES | 0.          | $\triangleright$                         | Reservas               |                                                | Ciencia y tecnología                   | ~ |
| Y POLÍTICAS PÚBLICAS                                | F           | ₹                                        | Descargas              | S G                                            | Ciencias de la tierra y medio ambiente | ~ |
|                                                     |             | õ                                        | Cuenta                 |                                                | Ciencias sociales                      | ~ |
|                                                     | 100 AD - 10 |                                          |                        |                                                | Desarrollo personal                    | * |
| Cómo aplicar                                        | ABRERA      |                                          |                        | CA TALAVÁN<br>TER ÁVILA-CABRERA<br>MARS COSTAL | Ficción                                | ~ |
| los límites<br>jurídicos de<br>la publicidad        |             |                                          |                        |                                                | Humanidades                            | ~ |
|                                                     | 1           |                                          |                        | 100 2                                          | Infantil y juvenil                     | ~ |
| • 5555 CT                                           |             |                                          |                        | • (1999)                                       | Lengua y estudios literarios           | ~ |
| Más visitados                                       | +           |                                          |                        | +                                              | Medicina y Salud                       | ~ |

Los préstamos, devoluciones y reservas se realizan de la misma manera que en el modo navegación web.

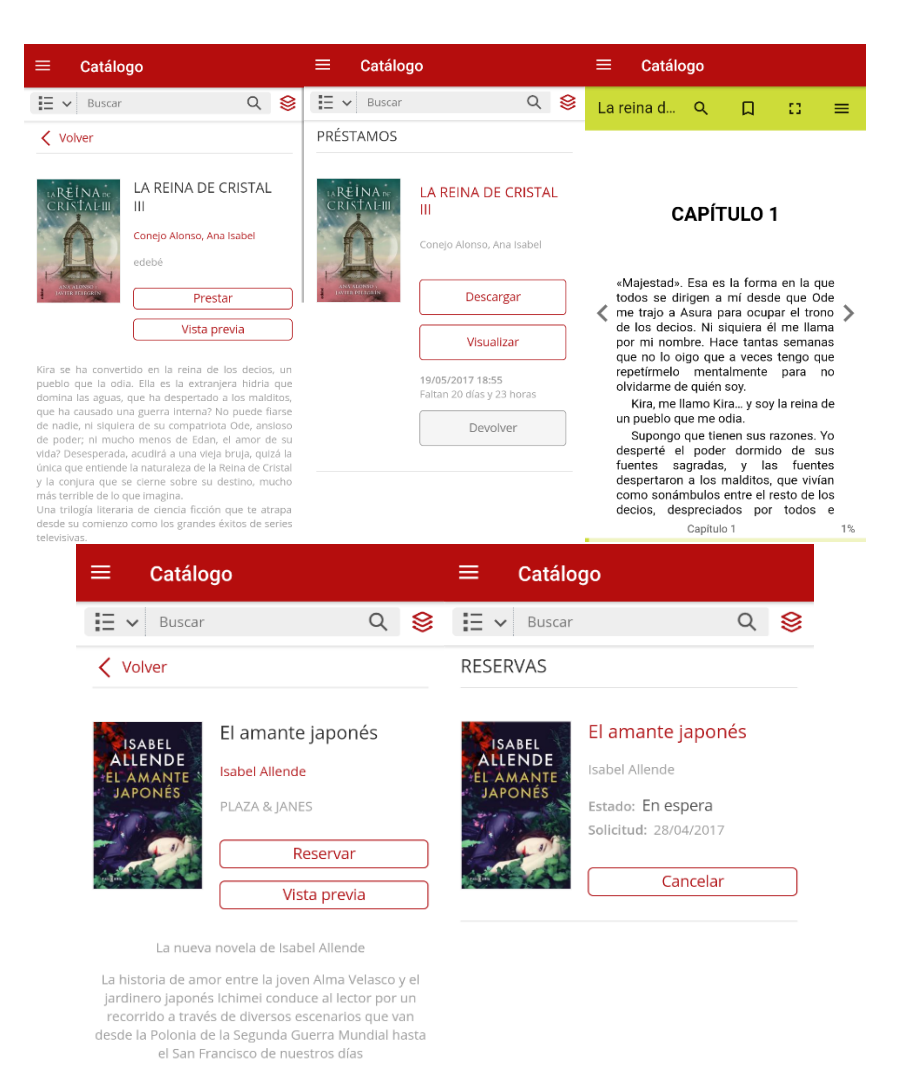

«A los veintidós años, sospechando que tenían el tiempo contado, Ichimei y Alma se atragantaron de amor para consumirlo entero, pero mientras más intentaban agotarlo, más imprudente era el deseo, y quien diga que todo fuego se apaga solo tarde o temprano, se equivoca: hay pasiones que son incendios hasta que las ahoza el destino de un

 DESCARGA DE ARCHIVOS ".acsm" para lectura offline a través de la página o aplicación "Adobe Digital Editions", descargable desde la página oficial de Adobe (<u>http://www.adobe.com/solutions/ebook/digital-editions/download.html</u>) tanto para Macintosh como para Windows.

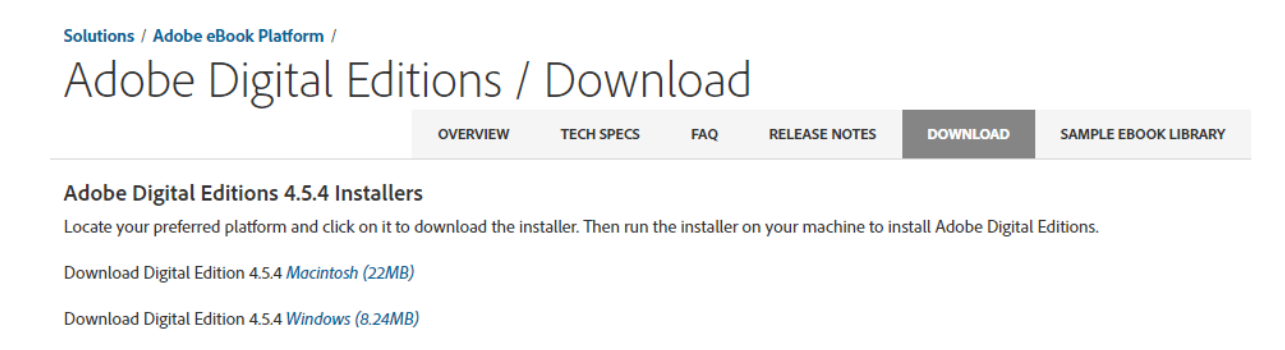

Una vez descargado debe instalarse el programa en tu equipo siguiendo una serie de pasos sencillos:

| 💼 Instalación de Adobe Digital Editions 4.5.4: Acu — 🛛 🛛 🗙                                                                                                    |  |  |  |  |  |  |  |  |
|----------------------------------------------------------------------------------------------------|--|--|--|--|--|--|--|--|
| Por favor, revise el acuerdo de licencia antes de instalar Adobe Digital<br>Editions 4.5.4. Si acepta todos los términos del acuerdo, marque abajo la<br>casilla Hana dic en Sinuiente para continuar                                                                                                    |  |  |  |  |  |  |  |  |
| ADOBE ^<br>Contrato de licencia de software                                                                                                    |  |  |  |  |  |  |  |  |
| LEA CUIDADOSAMENTE ESTE CONTRATO. AL COPIAR,<br>INSTALAR O USAR TODO O PARTE DE ESTE SOFTWARE,<br>USTED (EN ADELANTE "CLIENTE") ACEPTA TODOS LOS<br>TÉRMINOS Y CONDICIONES DE ESTE CONTRATO, ENTRE<br>OTROS, LAS DISPOSICIONES DE LAS RESTRICCIONES DE<br>LICENCIA DE LA SECCIÓN 4, LA GARANTÍA LIMITADA DE |  |  |  |  |  |  |  |  |
| ✓ Acepto los términos de la licencia                                                                                                    |  |  |  |  |  |  |  |  |
| Cancelar Siguiente >                                                                                                    |  |  |  |  |  |  |  |  |
| 💼 Instalación de Adobe Digital Editions 4.5.4 — 🗆 🗙                                                                                                    |  |  |  |  |  |  |  |  |
| Marque los componentes que desee instalar y desmarque los componentes<br>que no desee instalar. Haga clic en Siguiente para continuar.                                                                                                    |  |  |  |  |  |  |  |  |
| Seleccione las opciones que<br>desee: Asociar tipos de archivo .acsm y .epub<br>Accesos directos en el menú Inicio<br>Acceso directo en el escritorio<br>Acceso directo en la barra de inicio rápido                                                                                                    |  |  |  |  |  |  |  |  |
| Espacio requerido: 22.0MB                                                                                                    |  |  |  |  |  |  |  |  |
| -                                                                                                    |  |  |  |  |  |  |  |  |
| Cancelar < Atrás Siguiente >                                                                                                    |  |  |  |  |  |  |  |  |
| Cancelar < Atrás Siguiente >   Instalación de Adobe Digital Editions 4.5.4 — X                                                                                                    |  |  |  |  |  |  |  |  |
| Cancelar   < Atrás                                                                                                    |  |  |  |  |  |  |  |  |
| Cancelar   < Atrás                                                                                                    |  |  |  |  |  |  |  |  |
| Cancelar   < Atrás                                                                                                    |  |  |  |  |  |  |  |  |
| Cancelar   < Atrás                                                                                                    |  |  |  |  |  |  |  |  |
| Cancelar   < Atrás                                                                                                    |  |  |  |  |  |  |  |  |
| Cancelar   < Atrás                                                                                                    |  |  |  |  |  |  |  |  |
| Cancelar   < Atrás                                                                                                    |  |  |  |  |  |  |  |  |
| Cancelar   < Atrás                                                                                                    |  |  |  |  |  |  |  |  |
| Cancelar   < Atrás                                                                                                    |  |  |  |  |  |  |  |  |
| Cancelar   < Atrás                                                                                                    |  |  |  |  |  |  |  |  |

| Instalación de Adobe Digital Editions 4.5.4 | _       |       | $\times$ |
|---------------------------------------------|---------|-------|----------|
| Completado                                  |         |       |          |
| Ver detalles                                |         |       |          |
|                                             |         |       |          |
|                                             |         |       |          |
|                                             |         |       |          |
| Cancelar                                    | < Atrás | Cerra |          |
| Cancolar                                    | < nu as | Cente |          |

Una vez finalizada la instalación quedara una interfaz similar a la que aparece a continuación y podrás comenzar a descargar y leer en el programa.

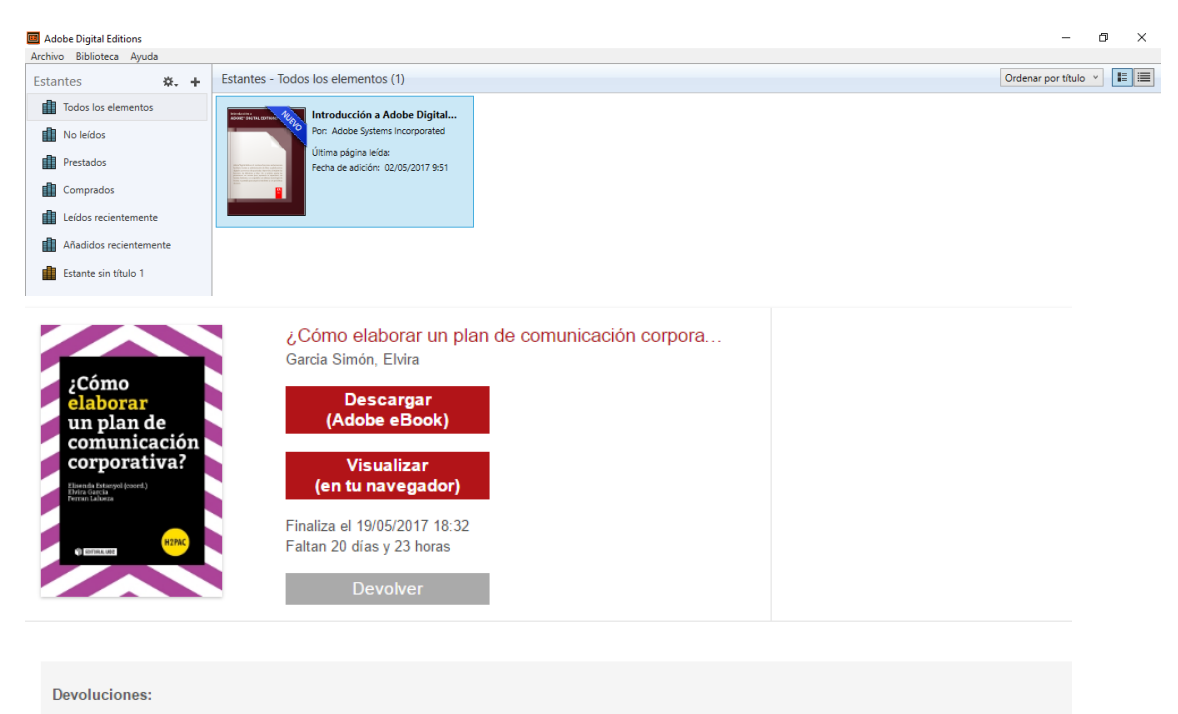

Si realiza la descarga de un libro, el botón "Devolver" desaparecerá, pero será posible realizar la devolución del título desde la app o Adobe Digital Editions. Haga click aquí para obtener más información sobre la devolución de títulos.

Para importar un libro electrónico debes primero descargarlo pulsando en "Descargar" y, una vez descargado el archivo, se debe pulsar en "Archivo"  $\rightarrow$  "Añadir a la biblioteca" y seleccionar el archivo ".acsm" para importar el libro y comenzar a visualizarlo.

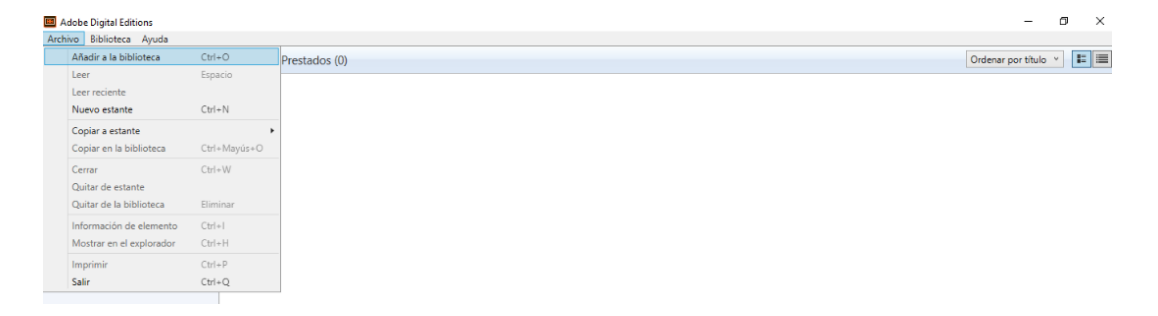

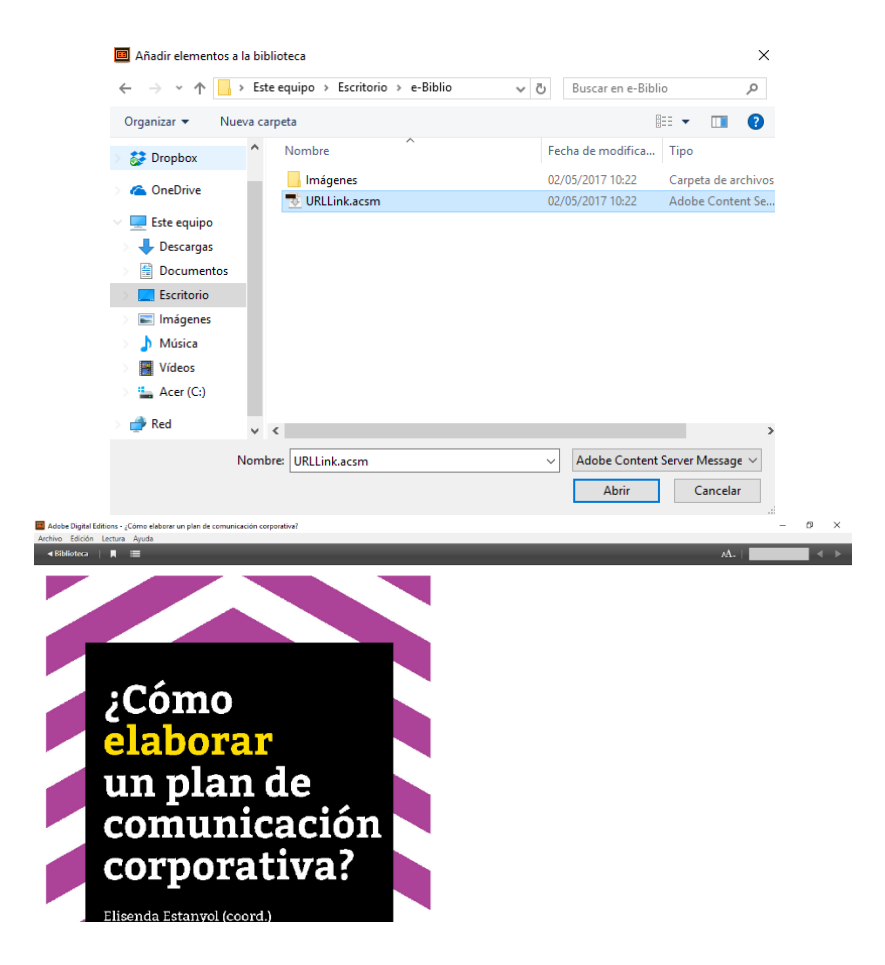

Además, si quieres ver los libros que tienes en préstamo o cambiar de un libro a otro puedes pulsar en el botón "Biblioteca" y te aparecerá la siguiente pantalla donde puedes seleccionar el libro que deseas visualizar pulsando dos veces sobre su icono.

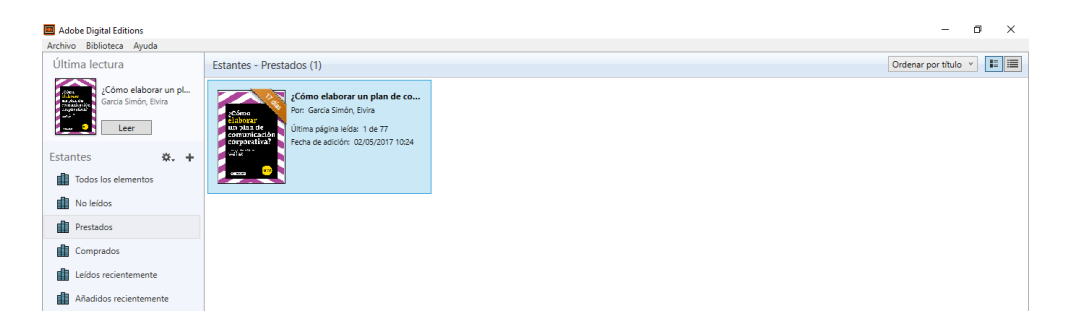

Finalmente, si quieres transferir un libro electrónico desde el ordenador a un dispositivo móvil, debes tener activada la autorización para transferir contenido protegido. Posteriormente, deberás conectar el dispositivo al ordenador para que el programa detecte automáticamente dicha conexión. Por último, el dispositivo aparecerá en el programa Adobe Digital Editions y ya podrás transferir tus libros de manera sencilla.